## Reserva de espacio en tutorías presenciales

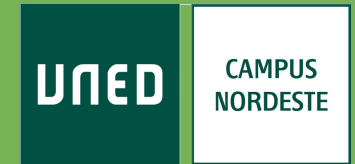

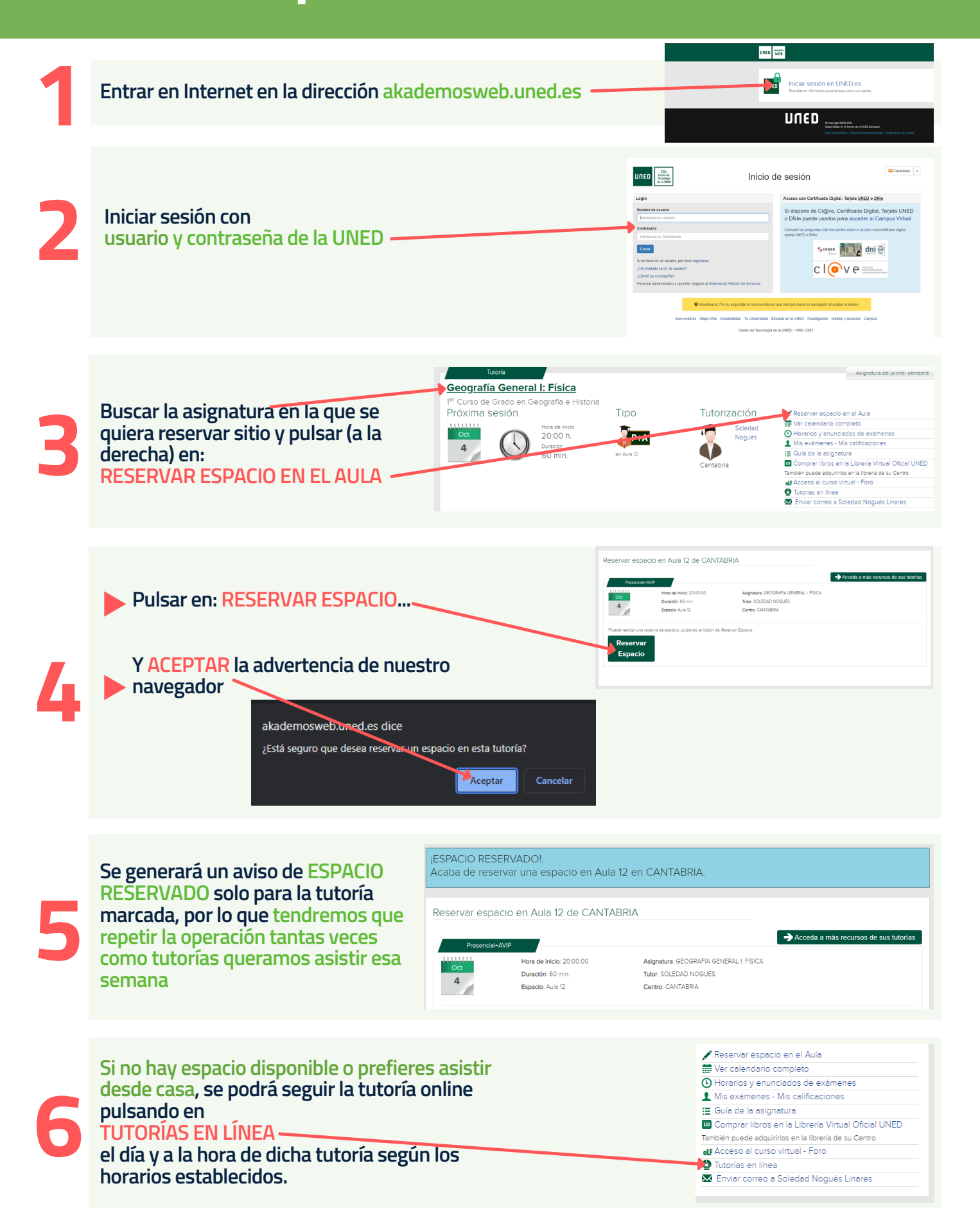